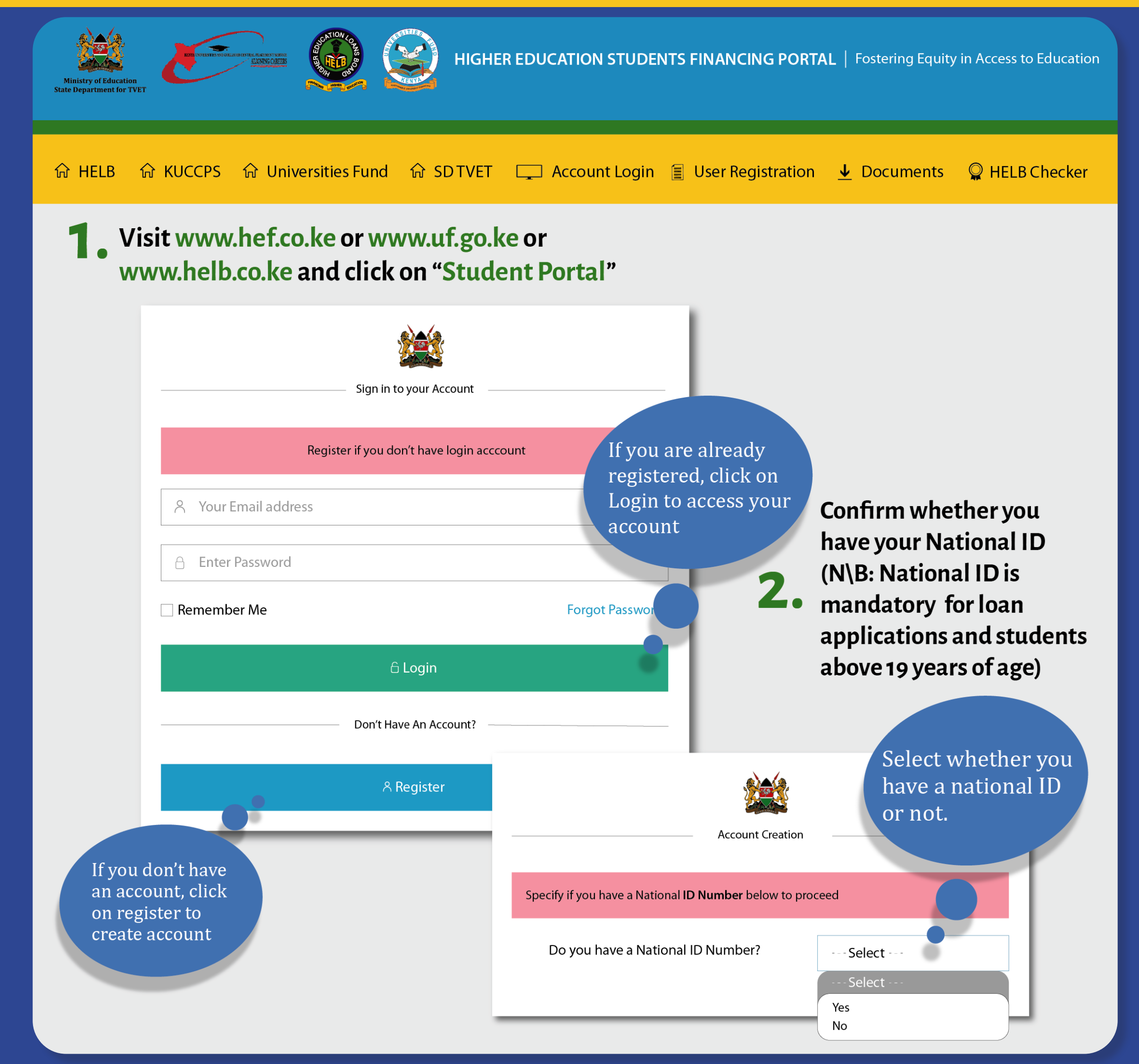

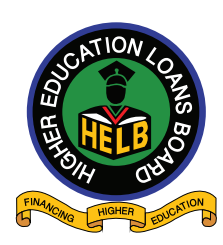

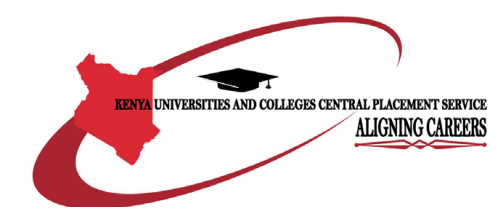

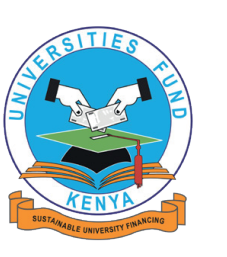

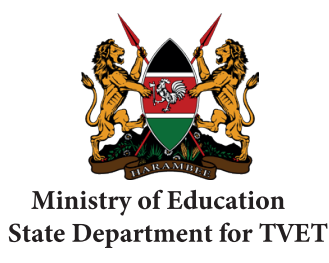

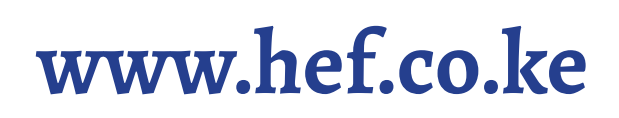

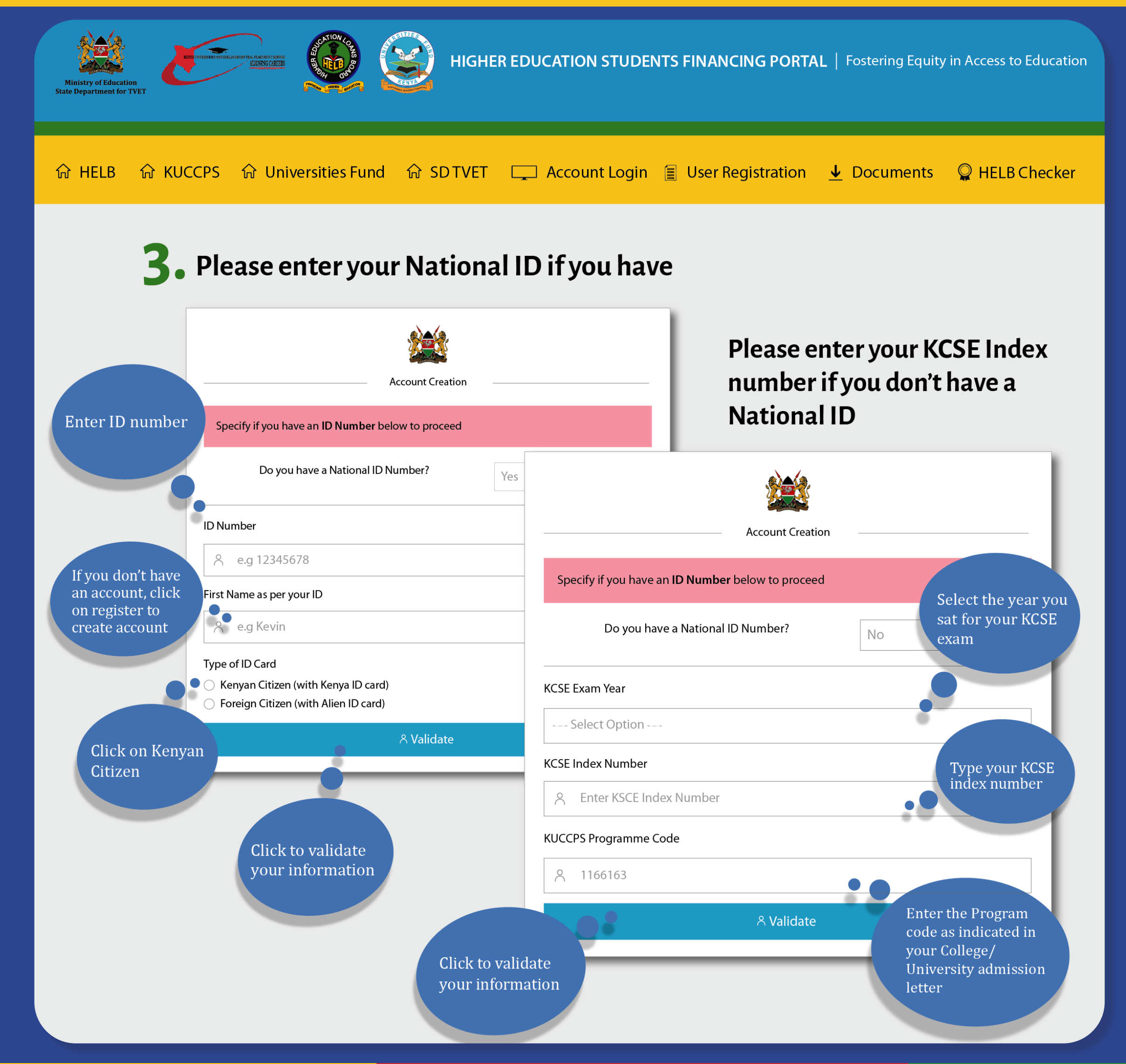

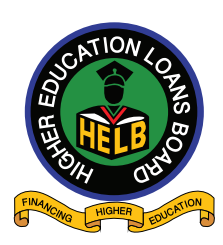

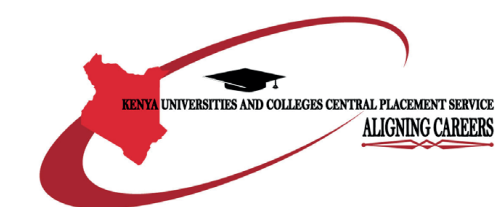

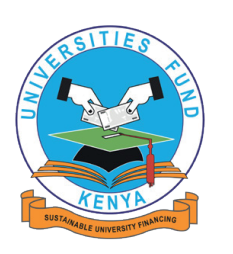

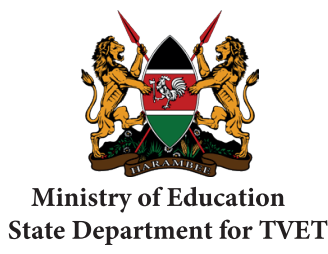

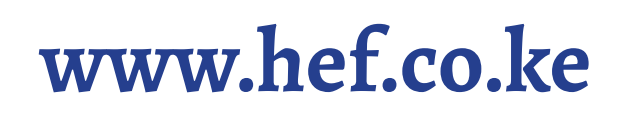

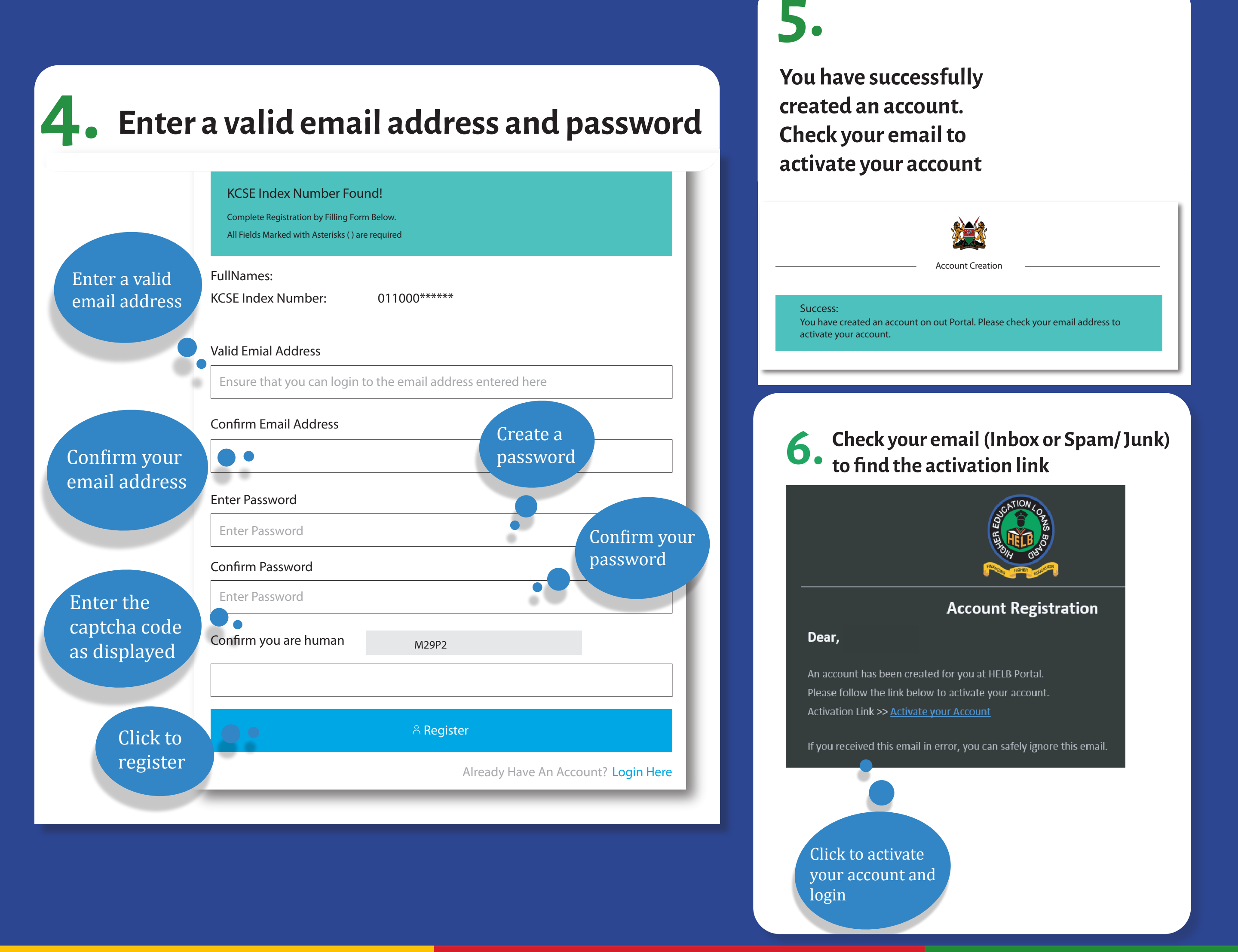

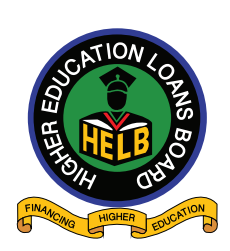

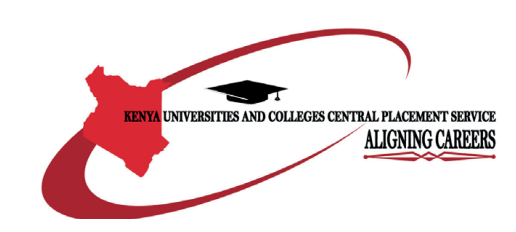

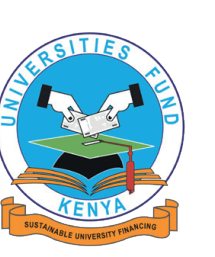

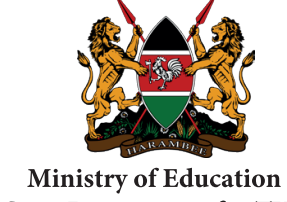

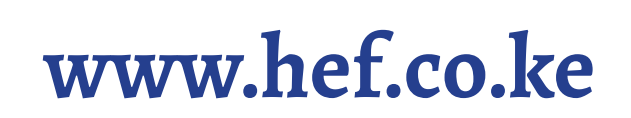

State Department for TVET

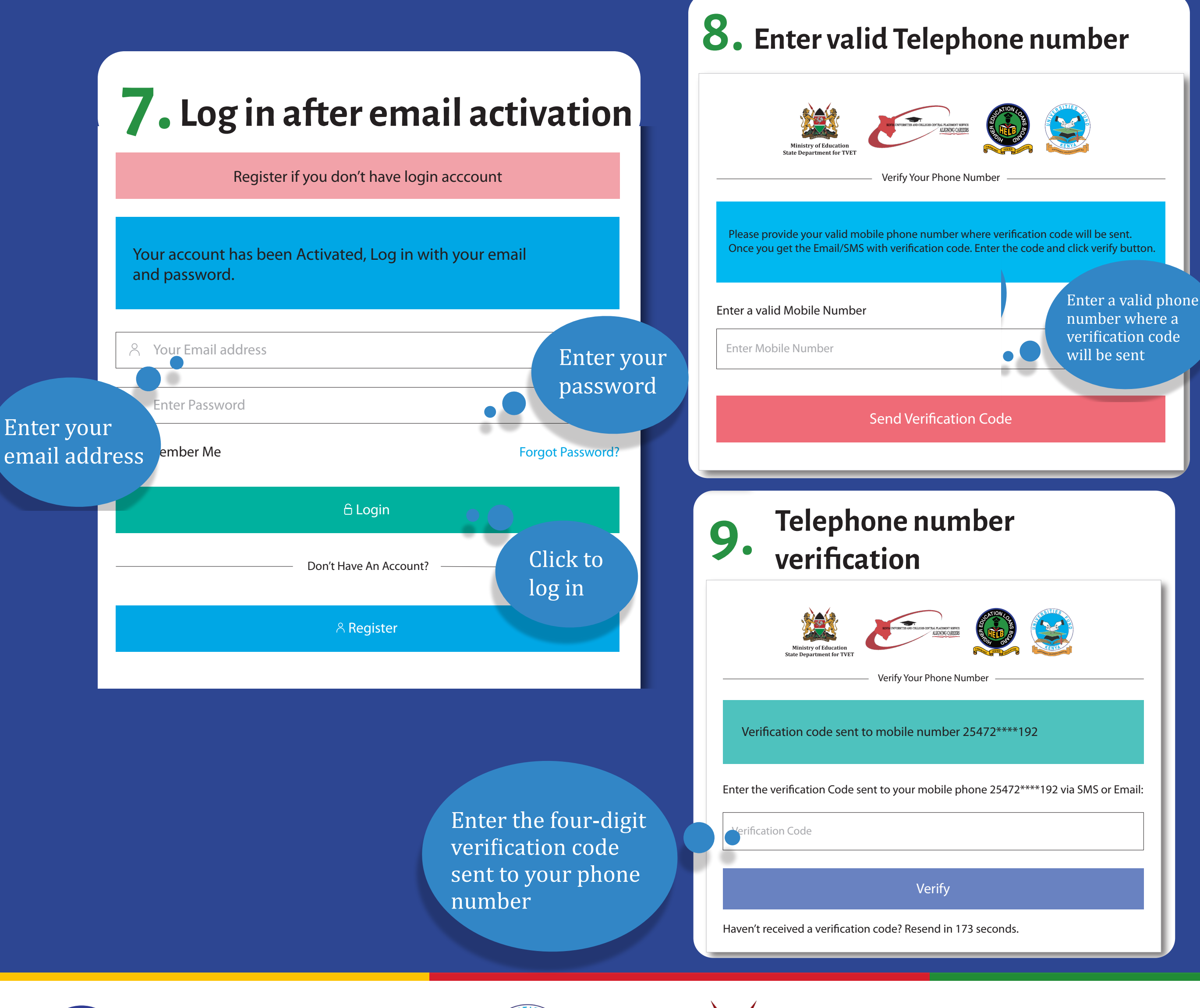

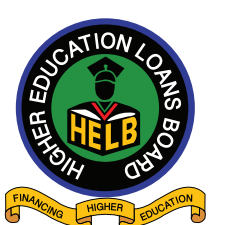

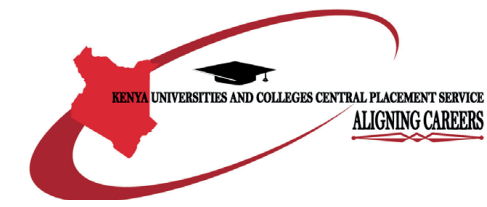

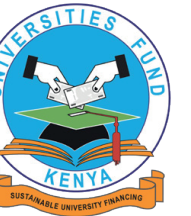

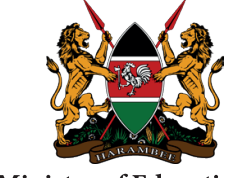

Ministry of Education State Department for TVET

#### www.hef.co.ke

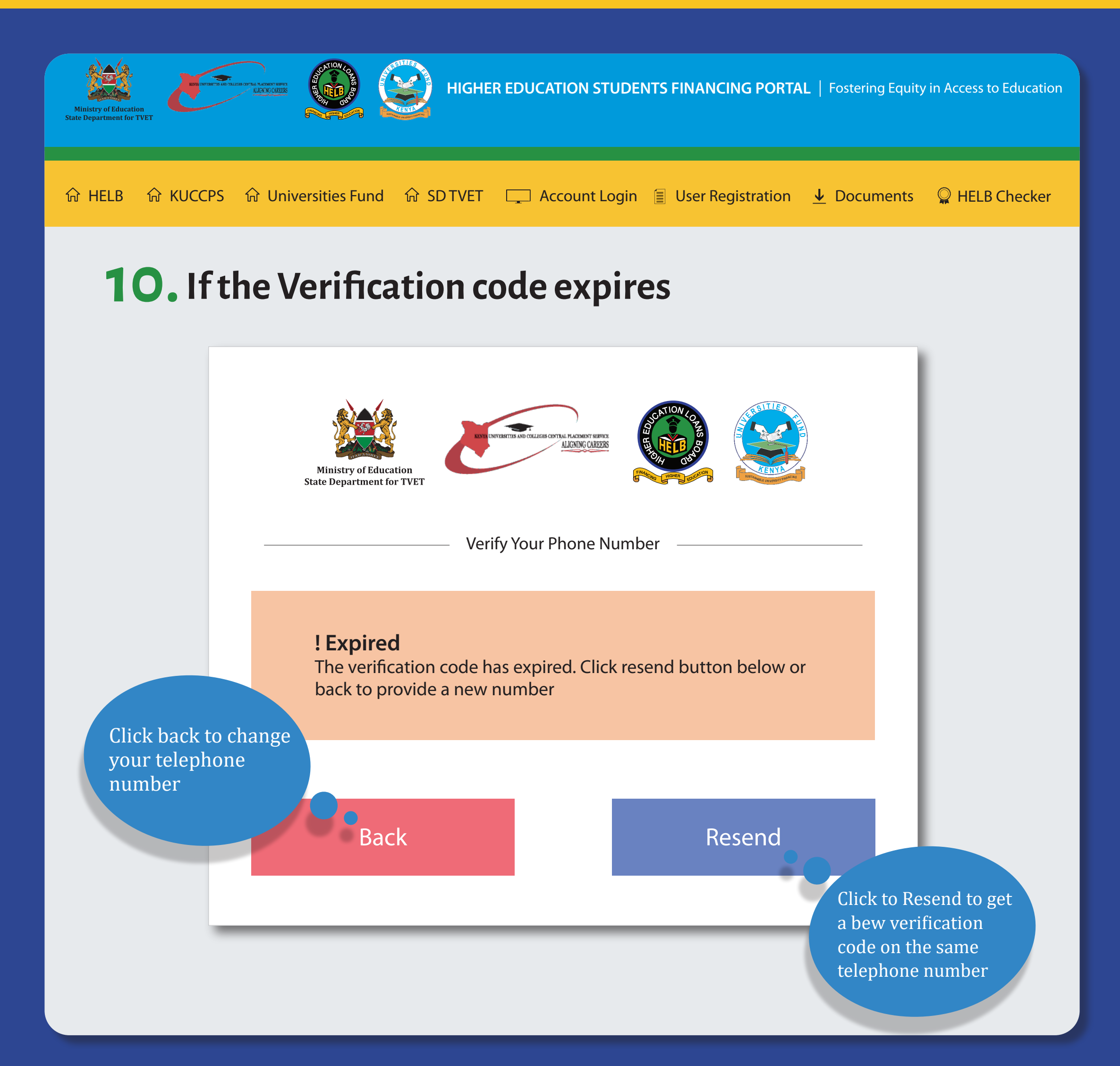

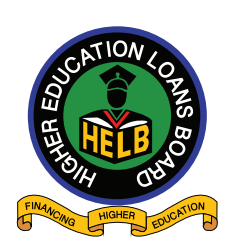

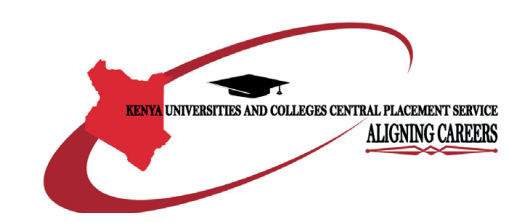

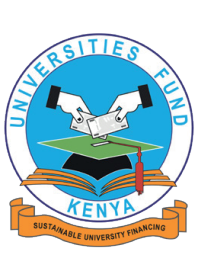

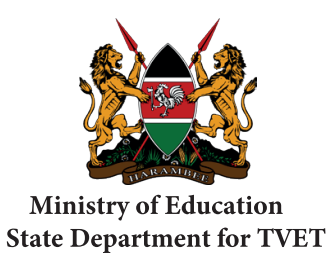

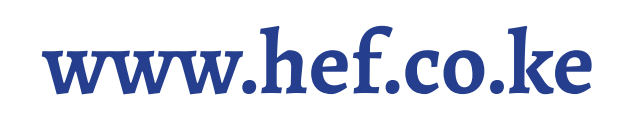

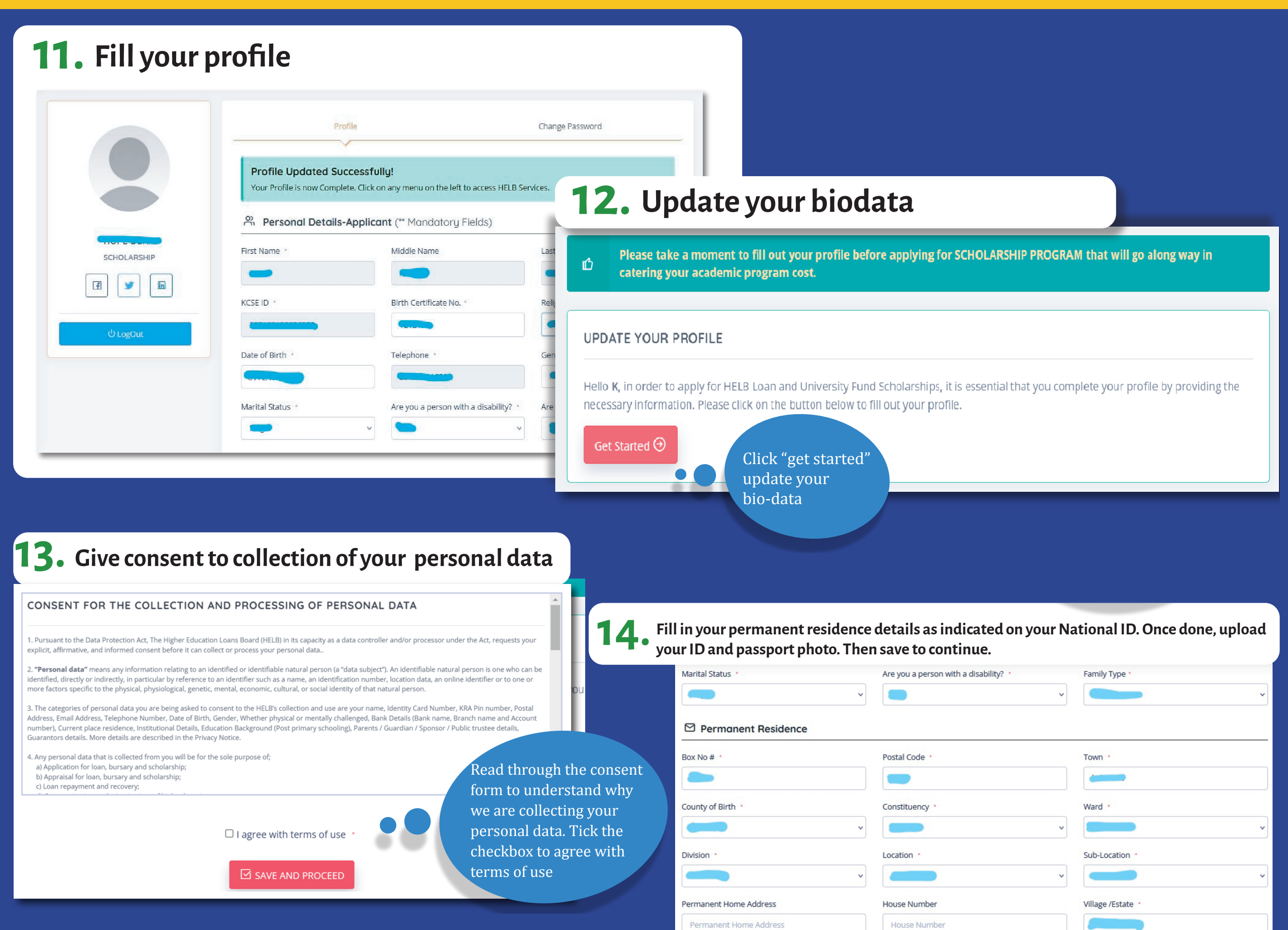

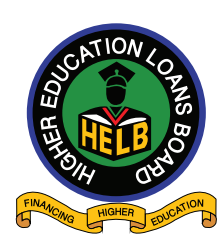

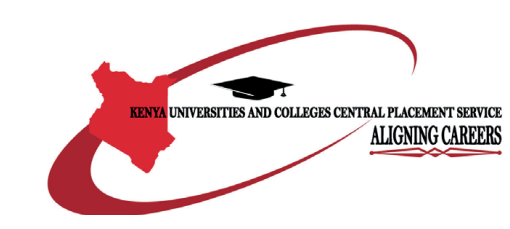

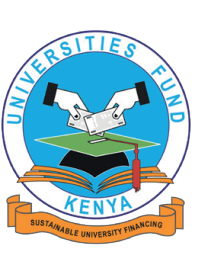

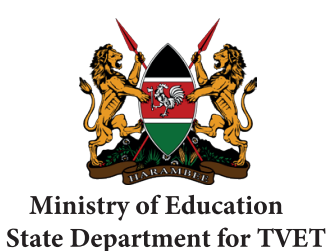

www.hef.co.ke

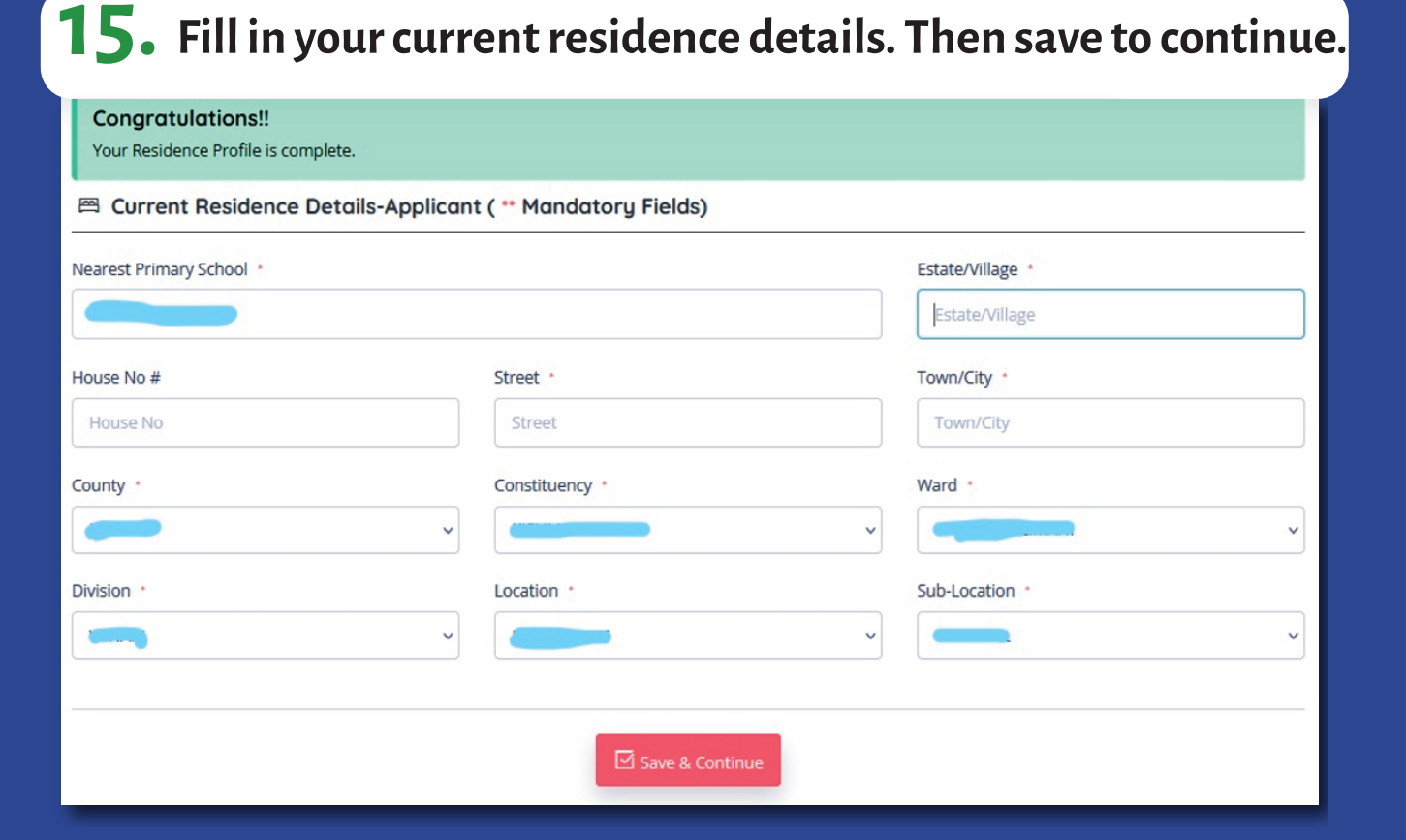

#### **16.** Add your primary and secondary schools' details.

| Personal Info         | Residence                 |                |         | 6 Parents | 6 Complete Application |
|-----------------------|---------------------------|----------------|---------|-----------|------------------------|
|                       |                           |                |         |           |                        |
|                       |                           |                |         |           |                        |
|                       |                           |                |         |           |                        |
| Congratulations!      |                           |                |         |           |                        |
| Your Education Backgr | ound Profile is complete. |                |         |           |                        |
| Ū                     |                           | Click to add p | orimary |           |                        |
| Education Back        | kground Details           | /secondary s   | chool   |           |                        |
|                       |                           |                |         |           |                        |
|                       | _                         | deteile        |         |           |                        |

#### Complete filling in your institution details. And upload your admission letter

| VAIROBI TECHNICAL TRAINING INSTIT |                          |                                    |                 |                                                                                   |
|-----------------------------------|--------------------------|------------------------------------|-----------------|-----------------------------------------------------------------------------------|
|                                   | TUTE *                   |                                    |                 | •                                                                                 |
| untry *                           | Institution Type         | Admission Category *               | Level of Study  | Congratulations!!                                                                 |
| KENYA ~                           | Technical ~              | Public Technical - Govt Sponsore > | DIPLOMA         | Your Parents Marital Status Profile is complete.                                  |
|                                   |                          |                                    |                 | 📩 Parent's Marital Status (** Mandatory Fields)                                   |
| ode of Study                      | Type Of Course *         | Course *                           | Registration/Ac | Which type of family do you come from?                                            |
| Online v                          | Engineering Technology v | Diploma in Automotive Engineer v   |                 |                                                                                   |
| ar of Admission *                 | Study Duration *         | Year of Completion *               | Current Year of |                                                                                   |
| 2022 ~                            | 3                        | 2025                               | 1ST             |                                                                                   |
| nual Programme Cost               |                          |                                    |                 |                                                                                   |
|                                   |                          |                                    |                 |                                                                                   |
|                                   |                          |                                    | _               | Enter details about parent<br>Use the forms below to enter the required details . |
|                                   |                          |                                    |                 | S Enter Parents Details                                                           |

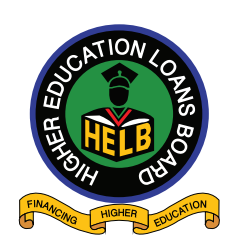

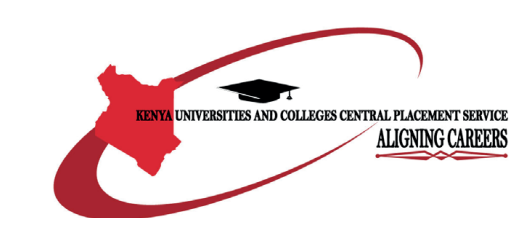

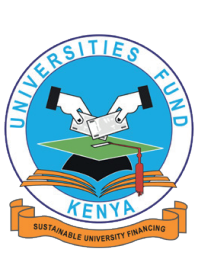

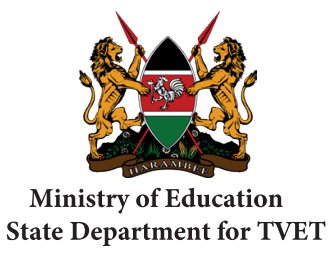

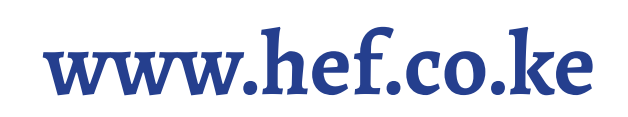

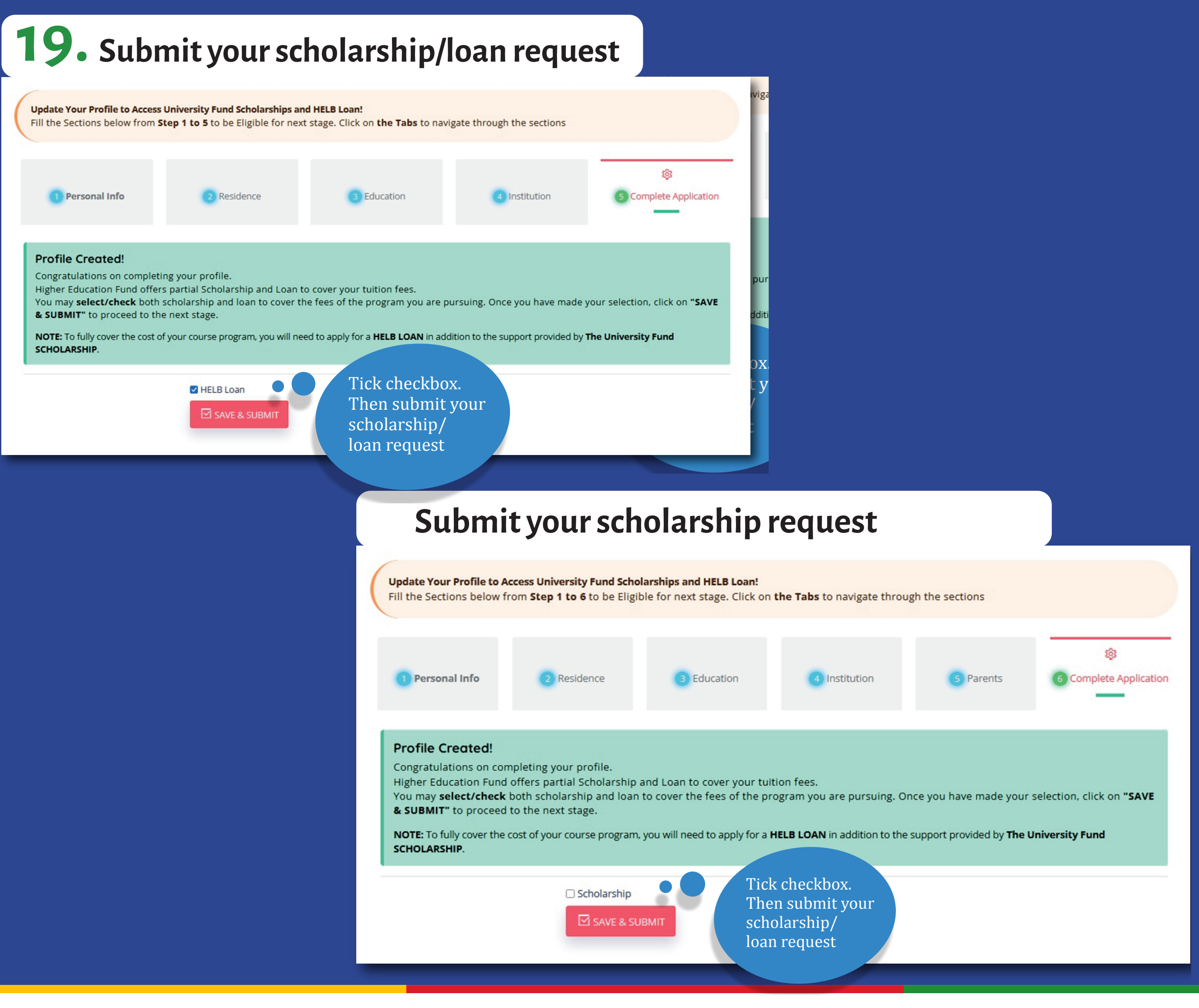

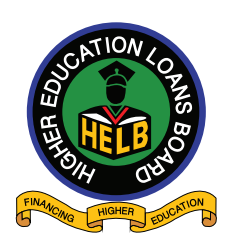

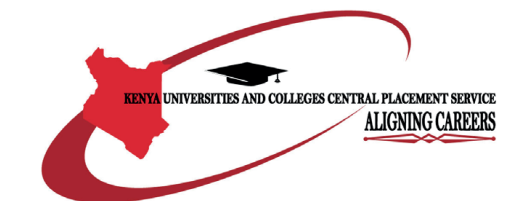

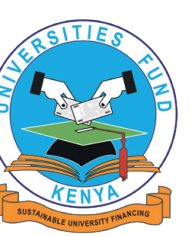

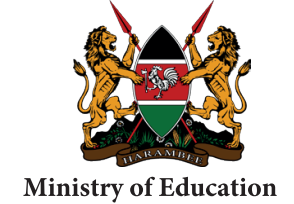

State Department for TVET

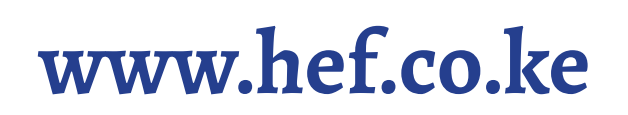

#### **20.** Submit your scholarship/loan request

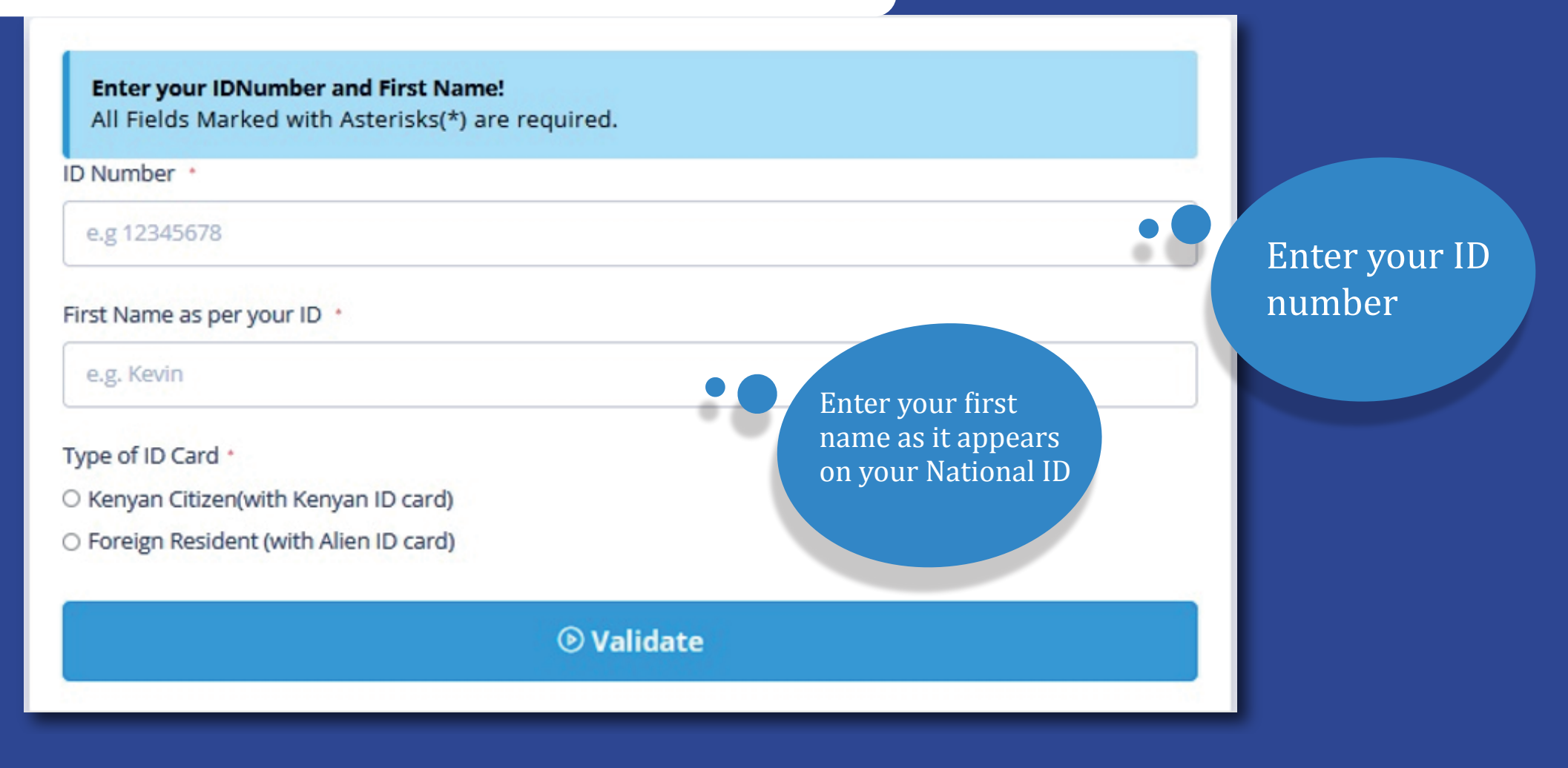

21. Click on the loan product you wish to apply for. Accept terms and conditions for the loan and add guarantors' details

|                          | Guarantors                                                                          |                                                                                                    |                                                                     | Finish & Print                    |                                  |                              |  |  |
|--------------------------|-------------------------------------------------------------------------------------|----------------------------------------------------------------------------------------------------|---------------------------------------------------------------------|-----------------------------------|----------------------------------|------------------------------|--|--|
| Add guarantor<br>details | Enter Guaranto<br>An applicant is required<br>guarantors failure of<br>Guarantor De | r <b>Details in this sectio</b><br>ired to fill out the guarante<br>to do this will lead to autor<br>tails | <b>n!</b><br>ors details.You are encoura<br>natic disqualification. | aged to <b>use your parents a</b> | <b>s guarantors</b> . It is comp | ulsory to fill in <b>two</b> |  |  |
|                          | IDNumber                                                                            | FullNames                                                                                                  | Telephone                                                           | Occupation                        | Address                          | Action                       |  |  |
|                          | No data available in table                                                          |                                                                                                    |                                                                     |                                   |                                  |                              |  |  |
|                          |                                                                                     |                                                                                                    |                                                                     |                                   |                                  |                              |  |  |

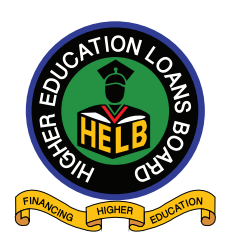

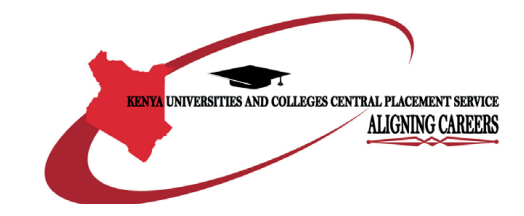

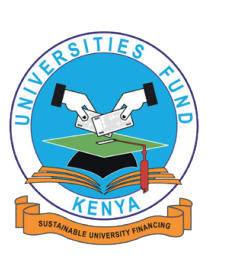

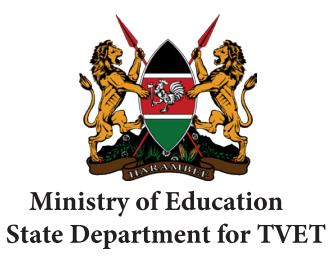

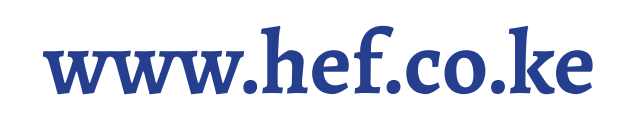

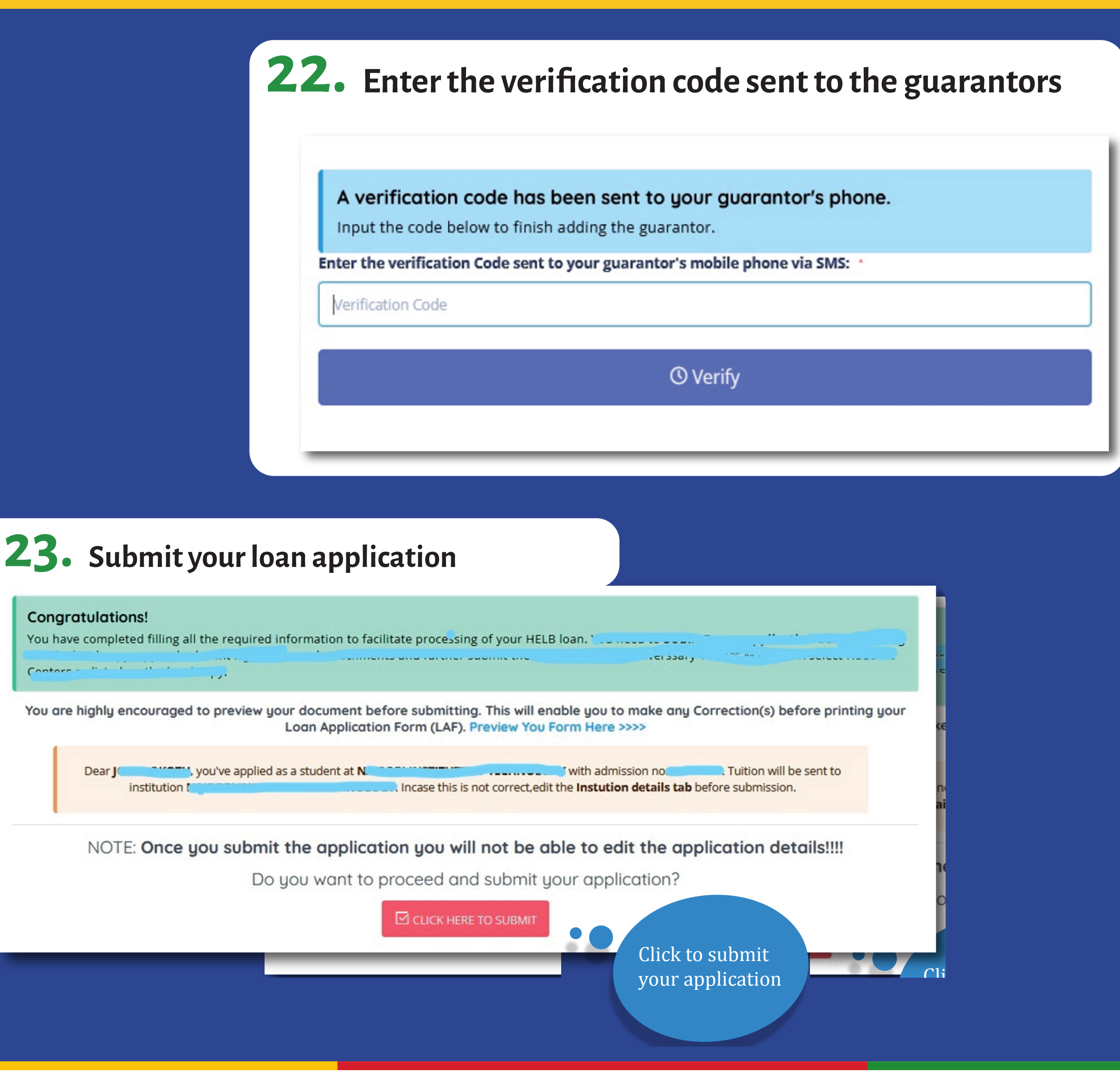

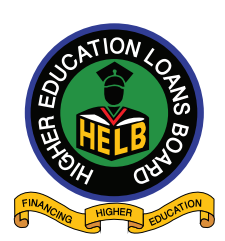

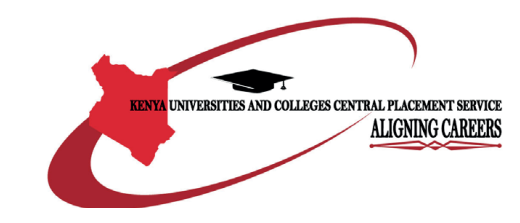

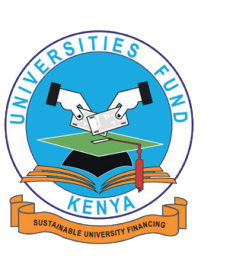

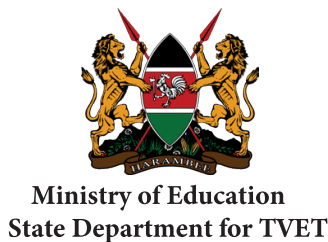

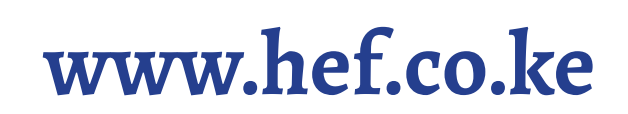